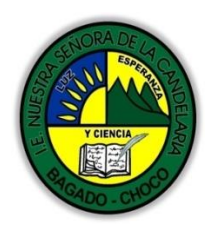

MINISTERIO DE EDUCACIÓN NACIONAL INSTITUCIÓN EDUCATIVA NUESTRA SENORA DE LA CANDELARIA (Antes Colegio Nacionalizado Mixto Nuestra Señora de la Candelaria) Creado por Decreto Municipal # 004 de 1965 y Aprobado Mediante Resolución 9086 De diciembre 1 del/93 y las Resoluciones Departamentales 0179 de 1° de abril de 2005 y 002810 del 05 de Julio de 2013 Con reconocimiento Oficial Autorizado para Ofre cer los Niveles de Pre-Escolar, Educación Básica Primaria y Educación Media. Registro DANE: 127073000041 y NIT: 900069490 Departamento del Chocó: Municipio de Bagadó

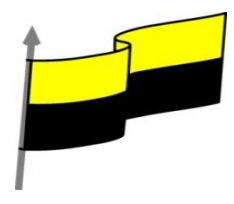

## GUÍA DE APRENDIZAJE PARA ESTUDIANTE

## IDENTIFICACIÓN INSTITUCIONAL

| Nombre del EE:                                                                  |      | INSTITUCIÓN EDUCATIVA NUESTRA SEÑORA DE LA CANDELARIA                                                             |                                                                                                    |                                  |                                                 |          |                                   |         |                     |         |
|---------------------------------------------------------------------------------|------|----------------------------------------------------------------------------------------------------|----------------------------------------------------------------------------------------------------|----------------------------------|-------------------------------------------------|----------|-----------------------------------|---------|---------------------|---------|
| Nombre del Docente:                                                             |      |                                                                                                    | HUGO ALEX LEMOS LEMOS                                                                                                    |                                  |                                                 |          |                                   |         |                     |         |
| Número telefónico del<br>Docente:                                               |      |                                                                                                    | 3104562179                                                                                                    |                                  |                                                 |          | Correo electrónico<br>del docente |         | hualele@hotmail.com |         |
| Nombre del Estudiante:                                                          |      |                                                                                                    |                                                                                                    |                                  |                                                 |          |                                   |         |                     |         |
| Área                                                                            | Info | rmática                                                                                                    |                                                                                                    |                                  | Grado:                                          | 10       |                                   | Período |                     | Segundo |
| Duración 30                                                                     |      | 0 DÍAS                                                                                                    |                                                                                                    | Fecha<br>Inicio                  | 05                                              | /04/2021 | Fecha<br>Finalizacio              | ón      | 05/05/2021          |         |
|                                                                                 |      |                                                                                                    | DESARROLLO DE LOS APRENDIZAJES                                                                                                    |                                  |                                                 |          |                                   |         |                     |         |
|                                                                                 |      |                                                                                                    | En la presente guía vas a trabajar todo lo relacionado con <b>REDES</b> , sus definiciones, estructuración, sus características etc.   |                                  |                                                 |          |                                   |         |                     |         |
|                                                                                 |      |                                                                                                    |                                                                                                    | WINDOWS MOVIE MAKER              |                                                 |          |                                   |         | KER                 |         |
|                                                                                 |      |                                                                                                    |                                                                                                    |                                  | Colecciones: Importar varios archivos y ordenar |          |                                   |         |                     |         |
|                                                                                 |      |                                                                                                    | Ap                                                                                                    | orendizajes                      | s Ajuste de Tamaño de Paneles                   |          |                                   |         |                     |         |
| TEMATICA PARA EL<br>DESARROLLO DE LOS<br>APRENDIZAJES<br>(¿Qué voy a aprender?) |      |                                                                                                    |                                                                                                    | Editando: Visualizar Colecciones |                                                 |          |                                   |         |                     |         |
|                                                                                 |      |                                                                                                    |                                                                                                    | Edita                            | Editando: La Linea de Tiempo                    |          |                                   |         |                     |         |
|                                                                                 |      | En primera instancia, te invito a que respondas estás dos preguntas:                                              |                                                                                                    |                                  |                                                 |          |                                   |         |                     |         |
|                                                                                 |      |                                                                                                    | ¿Sabes importar un archivo En Windows Movie Maker?<br>¿sabe los beneficio que trae visualizar una colección en Windows Movie<br>Maker? |                                  |                                                 |          |                                   |         |                     |         |
|                                                                                 |      |                                                                                                    | ¿Crees que es importante las líneas de tiempo en Windows Movie Maker?<br>Justifica tus respuestas                                      |                                  |                                                 |          |                                   |         |                     |         |
|                                                                                 |      |                                                                                                    |                                                                                                    |                                  |                                                 |          |                                   |         |                     |         |
| COMPETENCIA(s) A<br>DESARROLLAR                                                 |      |                                                                                                    | Resuelve problemas informáticos                                                                                                    |                                  |                                                 |          |                                   |         |                     |         |
| OBJETIVO (S)                                                                    |      | Manejar los programas ofimáticos básicos por cada nivel de profundización e implementar su buen uso y creatividad |                                                                                                    |                                  |                                                 |          |                                   |         |                     |         |

"Institución Educativa Nuestra Sra. de la Candelaria del Municipio de Bagadó-Chocó-Correo Electrónico <u>iescandelariabagado@gmail.com</u>- celular# 3146207465 página web: <u>http:// www. ielacandelaria.edu.co".</u>

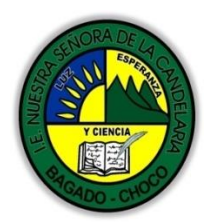

MINISTERIO DE EDUCACIÓN NACIONAL INSTITUCIÓN EDUCATIVA NUESTRA SENORA DE LA CANDELARIA (Antes Colegio Nacionalizado Mixto Nuestra Señora de la Candelaria) Creado por Decreto Municipal # 004 de 1965 y Aprobado Mediante Resolución 9086 De diciembre 1 del/93 y las Resoluciones Departamentales 0179 de 1° de abril de 2005 y 002810 del 05 de Julio de 2013 Con reconocimiento Oficial Autorizado para Ofrecer los Niveles de Pre-Escolar, Educación Básica Primaria y Educación Media. Registro DANE: 12707300041 y NIT: 900069490 Departamento del Chocó: Municipio de Bagadó

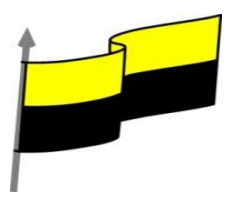

|                                          | 1 Utilizar las TIC para la realización y presentación de trabajos y creaciones                                                                                                    |  |  |  |
|------------------------------------------|----------------------------------------------------------------------------------------------------|--|--|--|
|                                          | aplicándolos en proyectos dentro y fuera del aula.                                                                                                    |  |  |  |
|                                          |                                                                                                    |  |  |  |
| DESEMPEÑOS                               | Implementar la redes informáticas para resolver problemas cotidianos                                                                                                    |  |  |  |
|                                          | COLECCIONES: IMPORTAR VARIOS ARCHIVOS Y ORDENAR                                                                                                    |  |  |  |
| CONTENIDOS<br>(Lo que estoy aprendiendo) | Movie Maker está concebido para trabajar en proyectos que en su mayoría son vídeos familiares. La denominación Colecciones en ese sentido parecen hacer referenda a vídeos realizados sobre momentos familiares, algún acontecimiento social, un tema determinado, etc.<br>En esta oportunidad hemos elegido la clase de Inglés para niños que ofrece AulaFacil.com ya que es un ejemplo práctico para entender la organización<br>Vamos a Importar esta vez, múltiples archivos. Hay dos maneras 1 Haciendo click con el botón izquierdo del ratón y arrastrando para seleccionar varios |  |  |  |
|                                          | de a uno                                                                                                    |  |  |  |

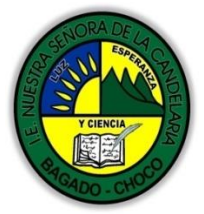

MINISTERIO DE EDUCACIÓN NACIONAL INSTITUCIÓN EDUCATIVA NUESTRA SEÑORA DE LA CANDELARIA (Antes Colegio Nacionalizado Mixto Nuestra Señora de la Candelaria) Creado por Decreto Municipal # 004 de 1965 y Aprobado Mediante Resolución 9086 De diciembre 1 del /93 y las Resoluciones Departamentales 0179 de 1° de abril de 2005 y 002810 del 05 de Julio de 2013 Con reconocimiento Oficial Autorizado para Ofrecer los Niveles de Pre-Escolar, Educación Básica Primaria y Educación Media. Registro DANE: 12707300041 y NIT: 900069490 De partamento del Chocó: Municipio de Bagadó

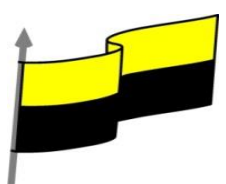

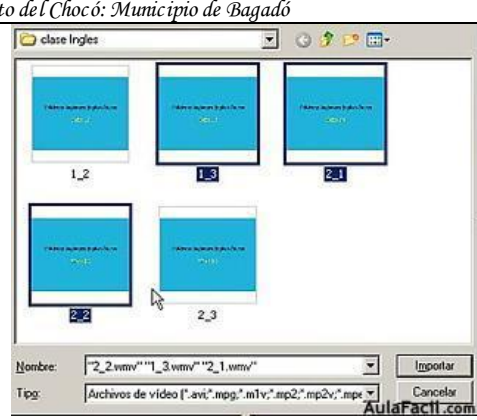

Movie Maker nos da la posibilidad también de subdividir un clip al importar. En el cuadro Importar tildamos en la casilla "crear clips para archivo de vídeo"

| -              | entre participations<br>entre s      | Phase dames painting<br>and the |  |  |
|----------------|--------------------------------------|---------------------------------|--|--|
|                | 2_2                                  | 2.3                             |  |  |
| Nombre:        | 2_3                                  | I                               |  |  |
| Tip <u>o</u> : | Todos los archivos multimedia (*.wav |                                 |  |  |

Esta función sirve sobre todo cuando el clip a importar tiene varios momentos distintos en el mismo; en este caso, al subdividir en clips hará mas fácil la ubicación de esos momentos. Al hacerlo, no creará una colección para cada subdivisión sino tendrá el nombre del archivo original.

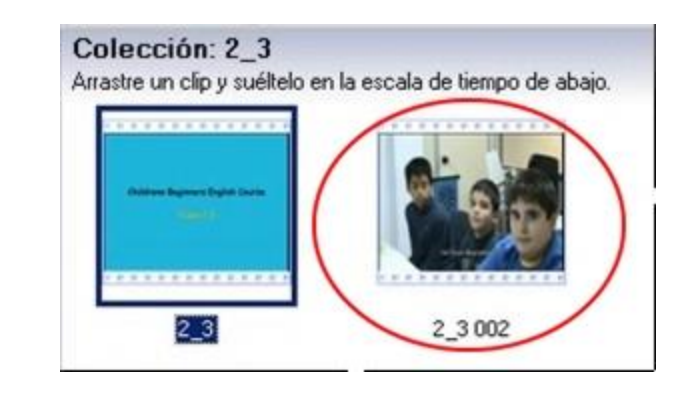

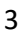

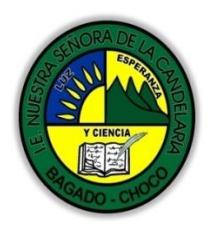

MINISTERIO DE EDUCACIÓN NACIONAL INSTITUCIÓN EDUCATIVA NUESTRA SEÑORA DE LA CANDELARIA (Antes Colegio Nacionalizado Mixto Nuestra Señora de la Candelaria) Creado por Decreto Municipal # 004 de 1965 y Aprobado Mediante Resolución 9086 De diciembre 1 del/93 y las Resoluciones Departamentales 0179 de 1° de abril de 2005 y 002810 del 05 de Julio de 2013 Con reconocimiento Oficial Autorizado para Ofrecer los Niveles de Pre-Escolar, Educación Básica Primaria y Educación Media. Registro DANE: 12707300041 y NIT: 900069490 Departamento del Chocó: Municipio de Bagadó

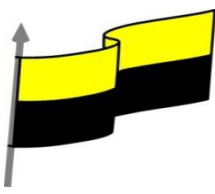

Ya tenemos toda una serie de colecciones en nuestro panel relacionadas al curso. Renombramos todas las colecciones tal como se hizo en la clase anterior y solo nos queda ubicarlas todas en una sola Colección; para ello, creamos una Nueva Colección a la que llamaremos "Ingles - Curso"

| ectos d          | le ví | deo<br>de vídeo |         |
|------------------|-------|-----------------|---------|
| leccior<br>Ingle |       | Nueva cole      | cción   |
| Ingle<br>Ingle   | Ж     | Cortar          | Ctrl+X  |
| Ingle            | D     | <u>C</u> opiar  | Ctrl+C  |
| Ingle            | 3     | Pegar           | Ctrl+V  |
|                  | ×     | Elminar         | Supr    |
|                  |       | Cambiar no      | mbre F2 |

Seleccionamos Colecciones, botón derecho del ratón, Nueva Colección

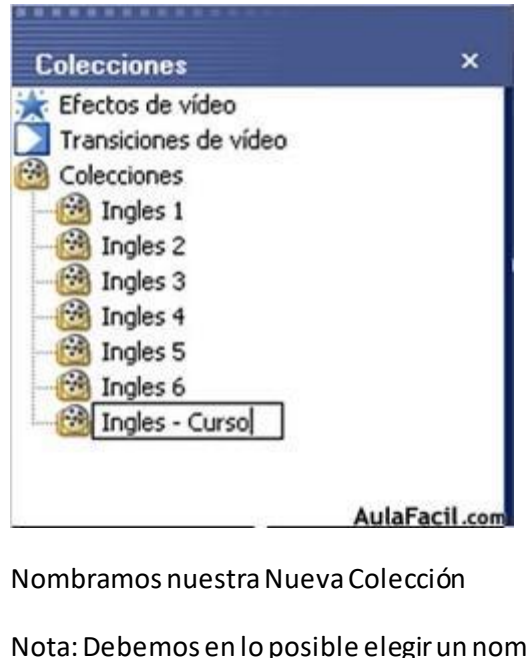

Nota: Debemos en lo posible elegir un nombre apropiado para la mejor organización

"Institución Educativa Nuestra Sra. de la Candelaria del Municipio de Bagadó-Chocó-Correo Electrónico <u>iescandelariabagado@gmail.com</u>- celular# 3146207465 página web: <u>http:// www. ielacandelaria.edu.co".</u> MINISTERIO DE EDUCACIÓN NACIONAL INSTITUCIÓN EDUCATIVA NUESTRA SEÑORA DE LA CANDELARIA (Antes Colegio Nacionalizado Mixto Nuestra Señora de la Candelaria) Creado por Decreto Municipal # 004 de 1965 y Aprobado Mediante Resolución 9086 De diciembre 1 del /93 y las Resoluciones Departamentales 0179 de 1° de abril de 2005 y 002810 del 05 de Julio de 2013 Con reconocimiento Oficial Autorizado para Ofrecer los Niveles de Pre-Escolar, Educación Básica Primaria y Educación Media. Registro DANE: 127073000041 y NIT: 900069490 Departamento del Chocó: Municipio de Bagadó

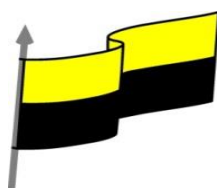

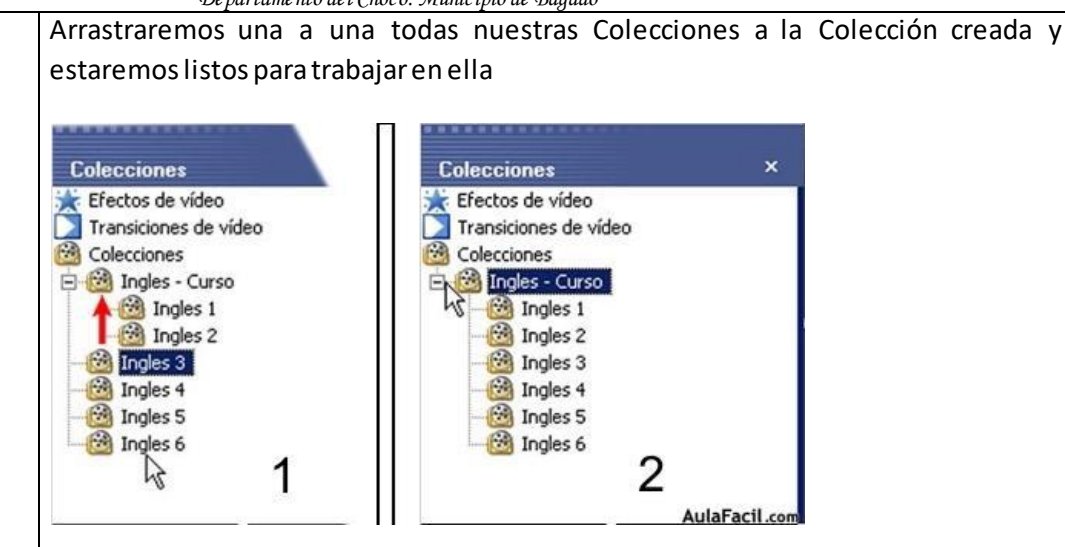

## AJUSTE DE TAMAÑO DE PANELES

Antes de comenzar a editar, conviene tener en cuenta que nuestro espacio de trabajo puede s proyecto. Para ello, Movie Maker posee Paneles que se pueden ajustar de modo sencillo para lados teniendo de pivot al Panel central

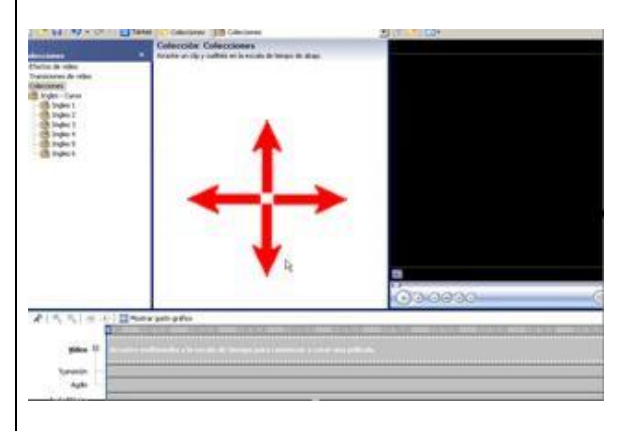

Para poder hacerlo nos situamos en el borde azul de algún Panel hasta que el cursor cambia de dirección

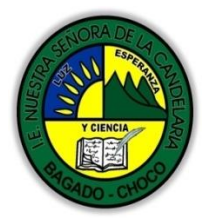

MINISTERIO DE EDUCACIÓN NACIONAL INSTITUCIÓN EDUCATIVA NUESTRA SEÑORA DE LA CANDELARIA (Antes Colegio Nacionalizado Mixto Nuestra Señora de la Candelaria) Creado por Decreto Municipal # 004 de 1965 y Aprobado Mediante Resolución 9086 De diciembre 1 del/93 y las Resoluciones Departamentales 0179 de 1° de abril de 2005 y 002810 del 05 de Julio de 2013 Con reconocimiento Oficial Autorizado para Ofrecer los Niveles de Pre-Escolar, Educación Básica Primaria y Educación Media. Registro DANE: 12707300041 y NIT: 900069490 Departamento del Chocó: Municipio de Bagadó

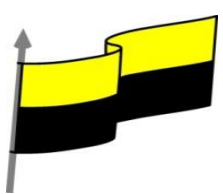

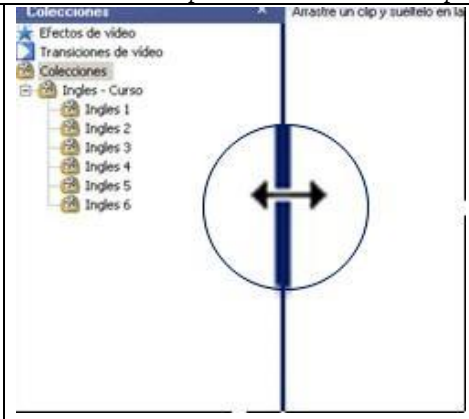

La imagen ampliada nos muestra claramente la forma del cursor al colocarse encima de alguna al hacer click, nos permitirá ajustar en las direcciones que indica el cursor.

|         |       | Mostrar guión gr         | áfico          | _    |
|---------|-------|--------------------------|----------------|------|
|         | 0,00  | 0.00/10.00               | 0.00/20,00     | D    |
| ¥ideo 🗆 | Arras | tre n <b>f</b> altimedia | a la escala de | tiei |
| nsición | Lir   | nea sombrea              | ida            |      |

Al hacer click y arrastrar, se mostrará la línea sombreada indicándonos la posición relativa ant nuevo tamaño del Panel.

El ajuste de los Paneles obedece a la naturaleza del Proyecto y en algunos casos convendrá ir caso mas común es el ajuste del Monitor para una mejor previsualización, tal como muestra e

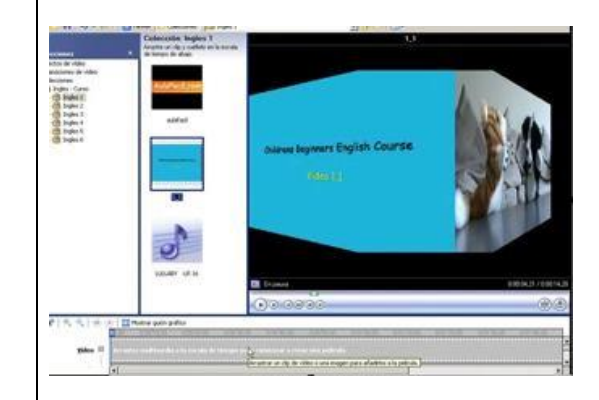

Para conseguir la mejor visualización de un clip o lo que se esté editando, conviene verlo en pulsar el botón de Pantalla completa en el Monitor

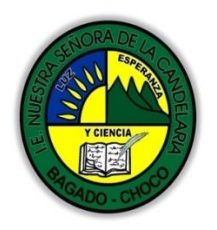

MINISTERIO DE EDUCACIÓN NACIONAL INSTITUCIÓN EDUCATIVA NUESTRA SEÑORA DE LA CANDELARIA (Antes Colegio Nacionalizado Mixto Nuestra Señora de la Candelaria) Creado por Decreto Municipal # 004 de 1965 y Aprobado Mediante Resolución 9086 De diciembre 1 del/93 y las Resoluciones Departamentales 0179 de 1° de abril de 2005 y 002810 del 05 de Julio de 2013 Con reconocimiento Oficial Autorizado para Ofrecer los Niveles de Pre-Escolar, Educación Básica Primaria y Educación Media. Registro DANE: 127073000041 y NIT: 900069490 Departamento del Chocó: Municipio de Bagadó

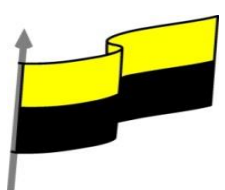

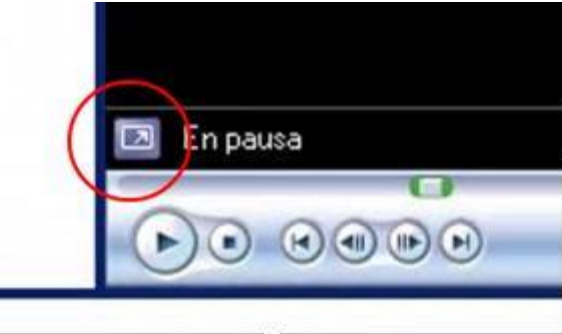

## EDITANDO: VISUALIZAR COLECCIONES

Casi estamos listos para empezar a Editar, y vamos a visualizar nuestras Colecciones desde el pringresaremos en nuestra Línea de Tiempo/Guión Gráfico.

Elegimos un archivo, en este caso de "Ingles 1" de nuestra Colección dentro de "Ingles - Curso tiene cada archivo.

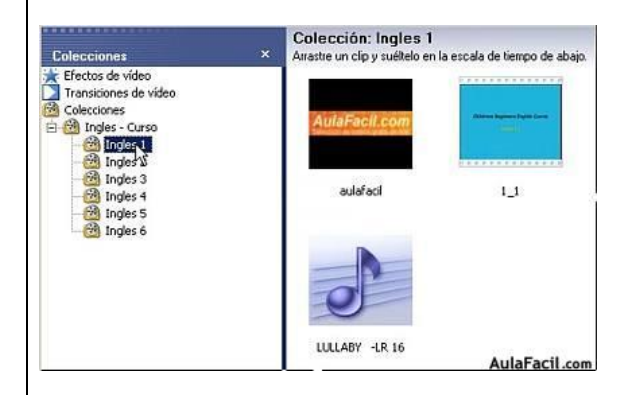

Hacemos click sobre el archivo de vídeo para visualizarlo en el Monitor

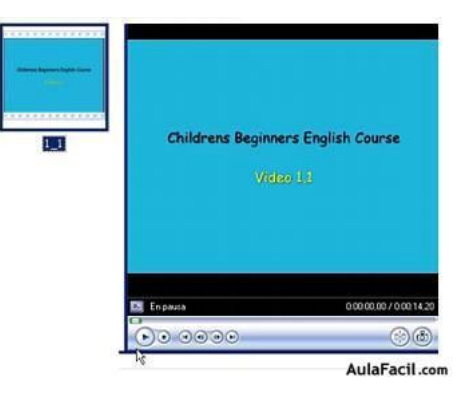

Vamos a reproducirlo desde los controles para ver su contenido antes de llevarlo a nuestra Lín

"Institución Educativa Nuestra Sra. de la Candelaria del Municipio de Bagadó-Chocó-Correo Electrónico iescandelariabagado@gmail.com- celular# 3146207465 página web: <u>http:// www. ielacandelaria.edu.co"</u>.

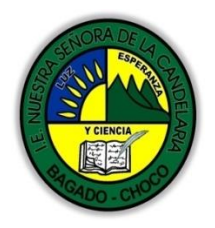

MINISTERIO DE EDUCACIÓN NACIONAL INSTITUCIÓN EDUCATIVA NUESTRA SEÑORA DE LA CANDELARIA (Antes Colegio Nacionalizado Mixto Nuestra Señora de la Candelaria) Creado por Decreto Municipal # 004 de 1965 y Aprobado Mediante Resolución 9086 De diciembre 1 del /93 y las Resoluciones Departamentales 0179 de 1° de abril de 2005 y 002810 del 05 de Julio de 2013 Con reconocimiento Oficial Autorizado para Ofrecer los Niveles de Pre-Escolar, Educación Básica Primaria y Educación Media. Registro DANE: 12707300041 y NIT: 900069490 Departamento del Chocó: Municipio de Bagadó

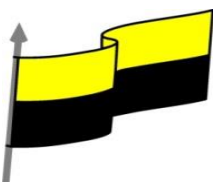

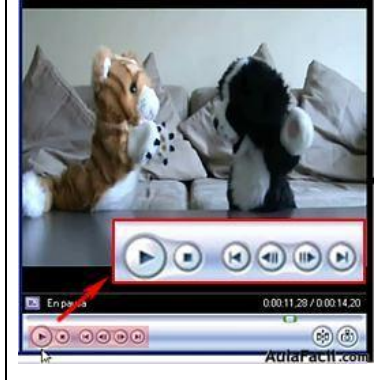

Como podemos apreciar, contiene todos los botones usuales en cualquier reproductor. Si quis podríamos ir desplazandonos por el clip de uno al otro lado del mismo con el botón deslizante

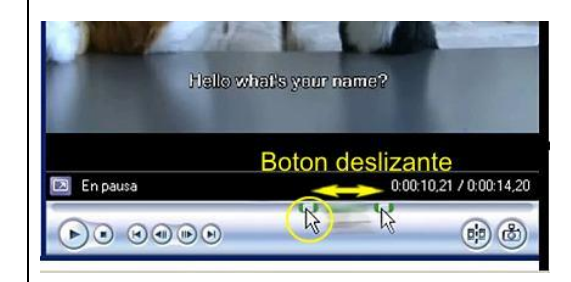

Haremos lo mismo con todos los archivos que necesitemos trabajar para estar seguro que son que se trate de un archivo de imagen, los controles estarán desactivados.

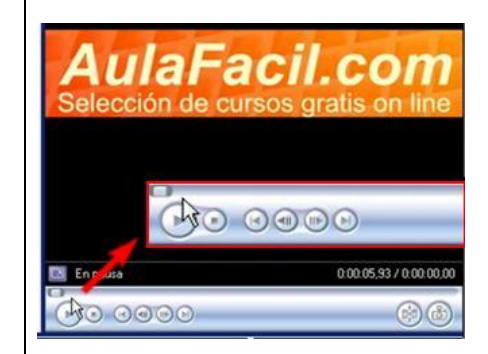

y en el caso del audio, no veríamos como es de esperar ninguna imagen, pero los controles es

Editando: La Linea de Tiempo

La primera acción a realizar en una Edición es la colocación de los archivos en la Línea de Tiem Gráfico cambiamos a Línea de Tiempo pulsando este botón

🚟 Mostrar escala de tiempo

"Institución Educativa Nuestra Sra. de la Candelaria del Municipio de Bagadó-Chocó-Correo Electrónico <u>iescandelariabagado@gmail.com</u>- celular# 3146207465 página web: <u>http:// www. ielacandelaria.edu.co".</u>

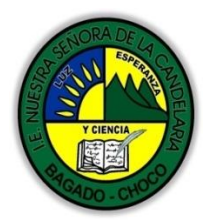

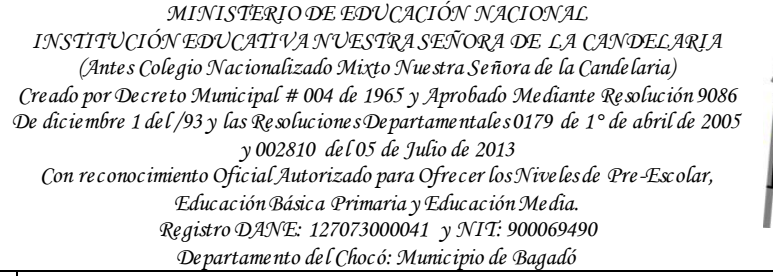

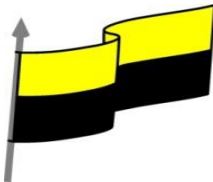

Nota: escala de tiempo y línea de tiempo es igual, pero el uso generalizado en varios program

| Mostrar guión gráfico      |
|----------------------------|
| 0,00 0,00,40,00 0,0        |
| Arrastre multimedia a la e |
|                            |
|                            |
|                            |

Vemos que consta de distintas pistas: Vídeo, Transición, Audio, Audio/Música y Título superpu ubicará en cada pista automáticamente de acuerdo al tipo de archivo que sea. Por el moment Audio y Audio/Música

Procedemos a ingresar nuestros archivos arrastrándolos por vez desde el Panel Contenido a la

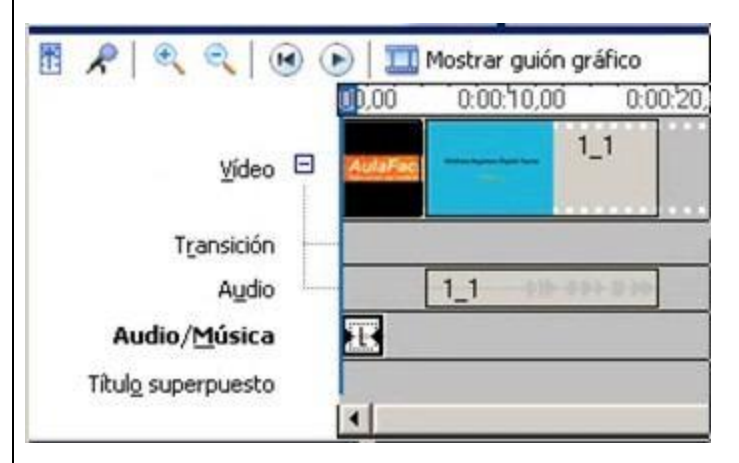

Tanto los archivos de imagen y vídeo se han ubicado en la pista vídeo, pero además, dado que hecho en la pista Audio. Por otra parte el archivo de audio solo, se ubicó en la pista Audio/Mú

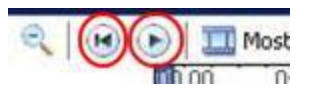

Cada vez que pulsemos la tecla reproducir (play) podremos visualizar nuestra Edición en el Mo volver al punto inicial. MINISTERIO DE EDUCACIÓN NACIONAL INSTITUCIÓN EDUCATIVA NUESTRA SEÑORA DE LA CANDELARIA (Antes Colegio Nacionalizado Mixto Nuestra Señora de la Candelaria) Creado por Decreto Municipal # 004 de 1965 y Aprobado Mediante Resolución 9086 De diciembre 1 del/93 y las Resoluciones Departamentales 0179 de 1° de abril de 2005 y 002810 del 05 de Julio de 2013 Con reconocimiento Oficial Autorizado para Ofrecer los Niveles de Pre-Escolar, Educación Básica Primaria y Educación Media. Registro DANE: 12707300041 y NIT: 900069490 Departamento del Chocó: Municipio de Bagadó

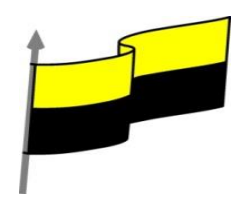

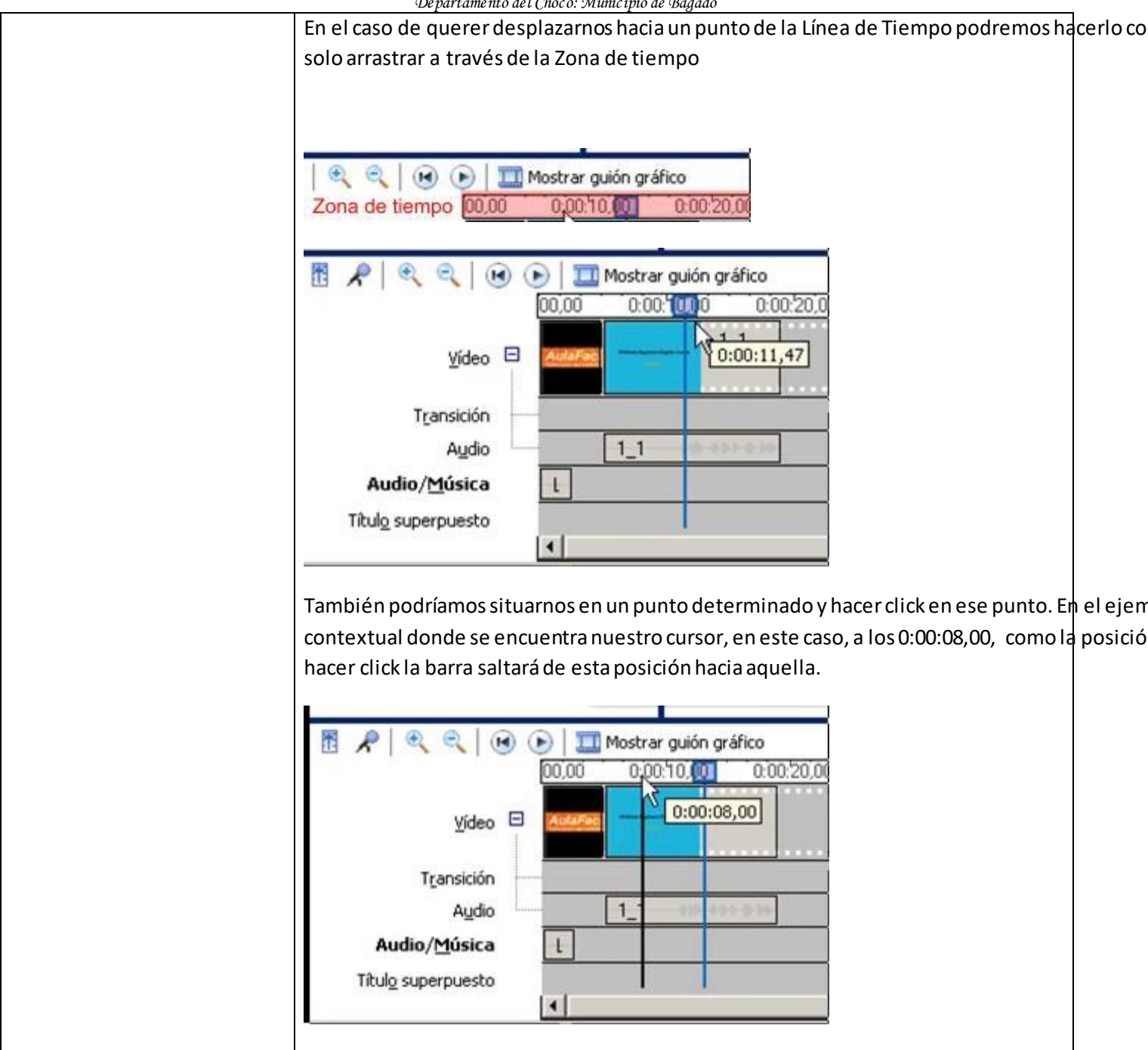

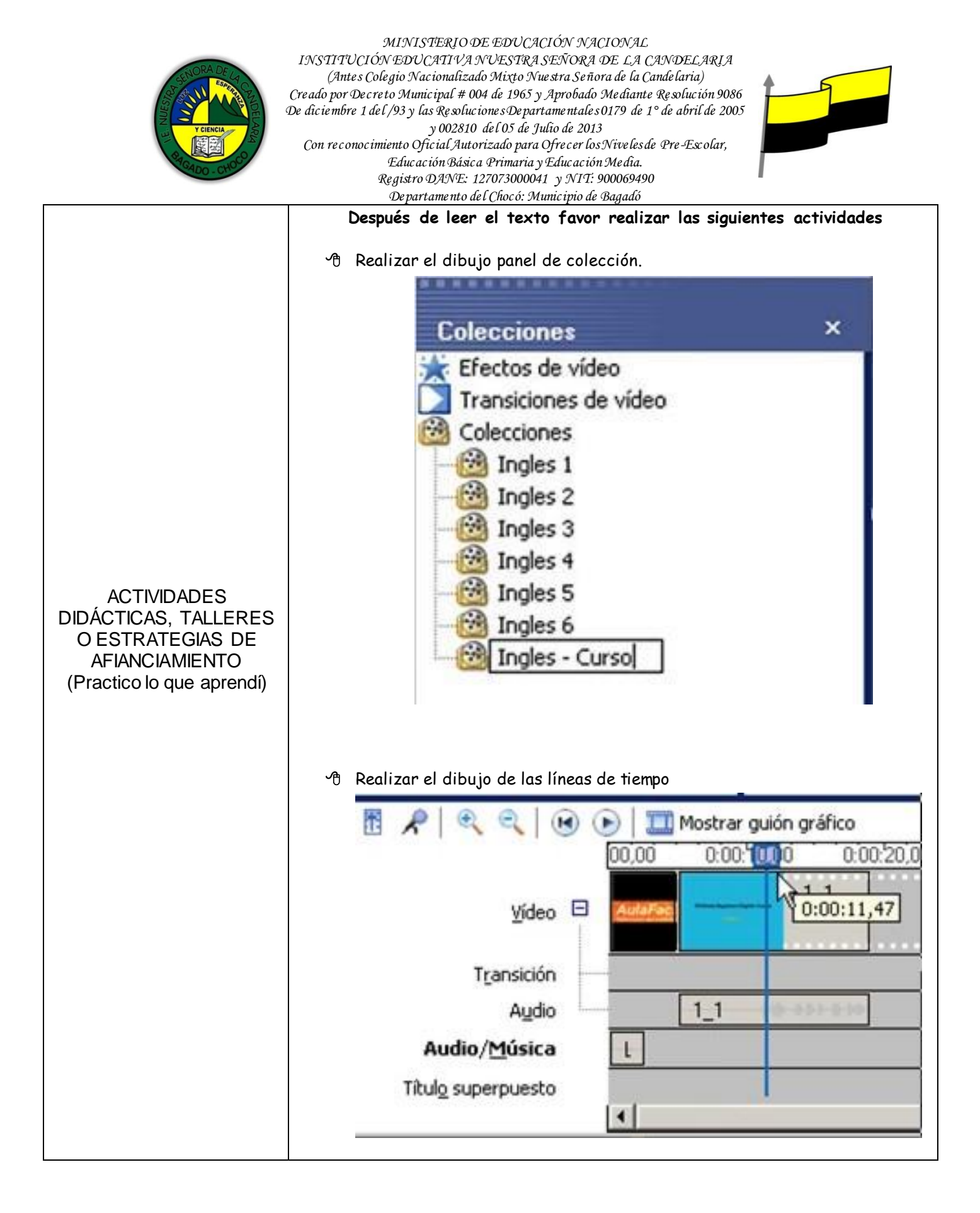

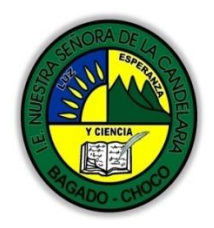

MINISTERIO DE EDUCACIÓN NACIONAL INSTITUCIÓN EDUCATIVA NUESTRA SENORA DE LA CANDELARIA (Antes Colegio Nacionalizado Mixto Nuestra Señora de la Candelaria) Creado por Decreto Municipal # 004 de 1965 y Aprobado Mediante Resolución 9086 De diciembre 1 del/93 y las Resoluciones Departamentales 0179 de 1° de abril de 2005 y 002810 del 05 de Julio de 2013 Con reconocimiento Oficial Autorizado para Ofrecer los Niveles de Pre-Escolar, Educación Básica Primaria y Educación Media. Registro DANE: 12707300041 y NIT: 900069490 Departamento del Chocó: Municipio de Bagadó

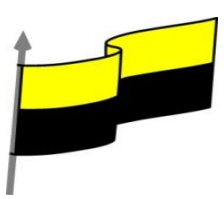

| Asignatura:                                                                                                    |                                                          | Docente:                                                                                                    |  |  |  |  |  |  |
|----------------------------------------------------------------------------------------------------|----------------------------------------------------------|----------------------------------------------------------------------------------------------------|--|--|--|--|--|--|
| Grado:                                                                                                    |                                                          | Asignatura:                                                                                                    |  |  |  |  |  |  |
| <ul> <li>Fecha:</li></ul>                                                                                                    |                                                          | Grado:                                                                                                    |  |  |  |  |  |  |
| <ul> <li>Estudiante:</li></ul>                                                                                                    |                                                          | Fecha:                                                                                                    |  |  |  |  |  |  |
| <ul> <li>PROCESO DE<br/>EVALUACIÓN (¿Cómo sé<br/>que aprendí?) (¿Qué<br/>aprendí?)</li> <li>be acuerdo a lo leído contestar el siguiente cuestionario.</li> <li>Pregunta de selección múltiple con única respuesta, marque con una X la respuesta<br/>de tu preferencia.</li> <li>1) Es un programa sencillo para la Edición de vídeo, imágenes y sonido, Nos<br/>permite la Edición que incluye el cortar y unir Clips, aplicar Transiciones y<br/>Efectos, Crear Títulos y manipular los clips de forma de lograr trabajos de muy<br/>buena calidad que luego podremos Guardar en un vídeo y compartir con<br/>amigos y familiares, inclusive enviándolo por email. Sus partes principales<br/>son:</li> <li>A) Barra de herramientas, barra de estado, barra desplazamiento, storyboard</li> <li>B) Storyboard, barra de titulo, panel de colección, panel de navegación</li> <li>C) Ventana de previsualizacion, barra de menú, barra estado, clic</li> <li>2) qué tipo de archivos se pueden importar desde movie maker? Puede importar<br/>archivos con las siguientes extensiones de nombre de archivo en Windows<br/>Movie Maker para utilizarlos en el proyecto:</li> <li>A) Archivos de vídeo: .asf, .avi, dvr-ms, .m1v, .mp2, .mp2v, .mpe, .mpeg, .mpg,<br/>.mpv2, .wm y .wmv</li> <li>B) Archivos de audio: .aif, .aifc, .aiff, .asf, .au, .mp2, .mp3, .mpa, .snd, .wav y<br/>.wma</li> <li>C) Archivos de imágenes: .bmp, .dib, .emf, .gif, .jfif, .jpe, .jpeg, .jpg, .png, .tif, .tiff<br/>y .wmf</li> <li>D) Todas las opciones son correctas</li> </ul> |                                                          | Estudiante:                                                                                                    |  |  |  |  |  |  |
| <ul> <li>PROCESO DE<br/>EVALUACIÓN (¿Cómo sé<br/>que aprendí?) (¿Qué<br/>aprendí?)</li> <li>1) Es un programa sencillo para la Edición de vídeo, imágenes y sonido, Nos<br/>permite la Edición que incluye el cortar y unir Clips, aplicar Transiciones y<br/>Efectos, Crear Títulos y manipular los clips de forma de lograr trabajos de muy<br/>buena calidad que luego podremos Guardar en un vídeo y compartir con<br/>amigos y familiares, inclusive enviándolo por email. Sus partes principales<br/>son:</li> <li>A) Barra de herramientas, barra de estado, barra desplazamiento, storyboard</li> <li>B) Storyboard, barra de titulo, panel de colección, panel de navegación</li> <li>C) Ventana de previsualizacion, barra de menú, barra estado, clic</li> <li>2) qué tipo de archivos se pueden importar desde movie maker? Puede importar<br/>archivos con las siguientes extensiones de nombre de archivo en Windows<br/>Movie Maker para utilizarlos en el proyecto:</li> <li>A) Archivos de vídeo: .asf, .avi, dvr-ms, .m1v, .mp2, .mp2v, .mpe, .mpeg, .mpg,<br/>.mpv2, .wmy .wmv</li> <li>B) Archivos de imágenes: .bmp,.dib, .emf,.gif, .jfif, .jpe, .jpeg, .png, .tif, .tiff<br/>y .wmf</li> <li>D) Todas las opciones son correctas</li> </ul>                                                                                                    |                                                          | De acuerdo a lo leído contestar el siguiente cuestionario.                                                                                                    |  |  |  |  |  |  |
| <ul> <li>EVALUACION (¿Cómo sé que aprendí?) (¿Qué aprendí?)</li> <li>1) Es un programa sencillo para la Edición de vídeo, imágenes y sonido, Nos permite la Edición que incluye el cortar y unir Clips, aplicar Transiciones y Efectos, Crear Títulos y manipular los clips de forma de lograr trabajos de muy buena calidad que luego podremos Guardar en un vídeo y compartir con amigos y familiares, inclusive enviándolo por email. Sus partes principales son:</li> <li>A) Barra de herramientas, barra de estado, barra desplazamiento, storyboard</li> <li>B) Storyboard, barra de titulo, panel de colección, panel de navegación</li> <li>C) Ventana de previsualizacion, barra de menú, barra estado, clic</li> <li>2) qué tipo de archivos se pueden importar desde movie maker? Puede importar archivos con las siguientes extensiones de nombre de archivo en Windows Movie Maker para utilizarlos en el proyecto:</li> <li>A) Archivos de vídeo: .asf, .avi, dvr-ms, .m1v, .mp2, .mp2v, .mpe, .mpeg, .mpy2, .wmy .wmv</li> <li>B) Archivos de audio: .aif, .aifc, .aiff, .asf, .au, .mp2, .mp3, .snd, .wav y .wma</li> <li>C) Archivos de imágenes: .bmp, .dib, .emf, .gif, .jfif, .jpe, .jpeg, .jpg, .png, .tif, .tiff y .wmf</li> <li>D) Todas las opciones son correctas</li> </ul>                                                                                                    | PROCESO DE                                               | Pregunta de selección múltiple con única respuesta, marque con una X la respuesta de tu preferencia.                                                                           |  |  |  |  |  |  |
| <ul> <li>Efectos, Crear Títulos y manipular los clips de forma de lograr trabajos de muy buena calidad que luego podremos Guardar en un vídeo y compartir con amigos y familiares, inclusive enviándolo por email. Sus partes principales son:</li> <li>A) Barra de herramientas, barra de estado, barra desplazamiento, storyboard</li> <li>B) Storyboard, barra de titulo, panel de colección, panel de navegación</li> <li>C) Ventana de previsualizacion, barra de menú, barra estado, clic</li> <li>2) qué tipo de archivos se pueden importar desde movie maker? Puede importar archivos con las siguientes extensiones de nombre de archivo en Windows Movie Maker para utilizarlos en el proyecto:</li> <li>A) Archivos de vídeo: .asf, .avi, dvr-ms, .m1v, .mp2, .mp2v, .mpe, .mpeg, .mpy2, .mpv2, .wm y .wmv</li> <li>B) Archivos de imágenes: .bmp, .dib, .emf, .gif, .jfif, .jpe, .jpeg, .jpg, .png, .tif, .tiff y .wmf</li> <li>D) Todas las opciones son correctas</li> </ul>                                                                                                    | EVALUACION (¿Cómo sé<br>que aprendí?) (¿Qué<br>aprendí?) | <ol> <li>Es un programa sencillo para la Edición de vídeo, imágenes y sonido, Nos<br/>permite la Edición que incluye el cortar y unir Clips, aplicar Transiciones y</li> </ol> |  |  |  |  |  |  |
| <ul> <li>amigos y familiares, inclusive enviándolo por email. Sus partes principales son:</li> <li>A) Barra de herramientas, barra de estado, barra desplazamiento, storyboard</li> <li>B) Storyboard, barra de titulo, panel de colección, panel de navegación</li> <li>C) Ventana de previsualizacion, barra de menú, barra estado, clic</li> <li>2) qué tipo de archivos se pueden importar desde movie maker? Puede importar archivos con las siguientes extensiones de nombre de archivo en Windows Movie Maker para utilizarlos en el proyecto:</li> <li>A) Archivos de vídeo: .asf, .avi, dvr-ms, .m1v, .mp2, .mp2v, .mpe, .mpeg, .mpg, .mpv2, .wm y .wmv</li> <li>B) Archivos de imágenes: .bmp,.dib, .emf, .gif, .jfif, .jpe, .jpeg, .jpg, .png, .tif, .tiff y .wmf</li> <li>D) Todas las opciones son correctas</li> </ul>                                                                                                    | apronan.)                                                | Efectos, Crear Títulos y manipular los clips de forma de lograr trabajos de muy                                                                                                |  |  |  |  |  |  |
| <ul> <li>son:</li> <li>A) Barra de herramientas, barra de estado, barra desplazamiento, storyboard</li> <li>B) Storyboard, barra de titulo, panel de colección, panel de navegación</li> <li>C) Ventana de previsualizacion, barra de menú, barra estado, clic</li> <li>2) qué tipo de archivos se pueden importar desde movie maker? Puede importar archivos con las siguientes extensiones de nombre de archivo en Windows Movie Maker para utilizarlos en el proyecto:</li> <li>A) Archivos de vídeo: .asf, .avi, dvr-ms, .m1v, .mp2, .mp2v, .mpe, .mpeg, .mpy2, .mpv2, .wmy .wmv</li> <li>B) Archivos de audio: .aif, .aifc, .aiff, .asf, .au, .mp2, .mp3, .mpa, .snd, .wav y .wma</li> <li>C) Archivos de imágenes: .bmp, .dib, .emf, .gif, .jfif, .jpe, .jpeg, .jpg, .png, .tif, .tiff y .wmf</li> <li>D) Todas las opciones son correctas</li> </ul>                                                                                                    |                                                          | amigos y familiares, inclusive enviándolo por email. Sus partes principales                                                                                                    |  |  |  |  |  |  |
| <ul> <li>A) Barra de herramientas, barra de estado, barra desplazamiento, storyboard</li> <li>B) Storyboard, barra de titulo, panel de colección, panel de navegación</li> <li>C) Ventana de previsualizacion, barra de menú, barra estado, clic</li> <li>2) qué tipo de archivos se pueden importar desde movie maker? Puede importar archivos con las siguientes extensiones de nombre de archivo en Windows Movie Maker para utilizarlos en el proyecto:</li> <li>A) Archivos de vídeo: .asf, .avi, dvr-ms, .m1v, .mp2, .mp2v, .mpe, .mpeg, .mpg, .mpv2, .wmy</li> <li>B) Archivos de audio: .aif, .aifc, .aiff, .asf, .au, .mp2, .mp3, .mpa, .snd, .wav y .wma</li> <li>C) Archivos de imágenes: .bmp, .dib, .emf, .gif, .jfif, .jpe, .jpeg, .jpg, .png, .tif, .tiff y .wmf</li> <li>D) Todas las opciones son correctas</li> </ul>                                                                                                    |                                                          | son:                                                                                                    |  |  |  |  |  |  |
| <ul> <li>B) Storyboard, barra de titulo, panel de colección, panel de navegación</li> <li>C) Ventana de previsualización, barra de menú, barra estado, clic</li> <li>2) qué tipo de archivos se pueden importar desde movie maker? Puede importar archivos con las siguientes extensiones de nombre de archivo en Windows Movie Maker para utilizarlos en el proyecto:</li> <li>A) Archivos de vídeo: .asf, .avi, dvr-ms, .m1v, .mp2, .mp2v, .mpe, .mpeg, .mpg, .mpv2, .wm y .wmv</li> <li>B) Archivos de audio: .aif, .aifc, .aiff, .asf, .au, .mp2, .mp3, .mpa, .snd, .wav y .wma</li> <li>C) Archivos de imágenes: .bmp,.dib, .emf, .gif, .jfif, .jpe, .jpeg, .jpg, .png, .tif, .tiff y .wmf</li> <li>D) Todas las opciones son correctas</li> </ul>                                                                                                    |                                                          | A) Barra de herramientas, barra de estado, barra desplazamiento, storyboard                                                                                                    |  |  |  |  |  |  |
| <ul> <li>2) qué tipo de archivos se pueden importar desde movie maker? Puede importar archivos con las siguientes extensiones de nombre de archivo en Windows Movie Maker para utilizarlos en el proyecto:</li> <li>A) Archivos de vídeo: .asf, .avi, dvr-ms, .m1v, .mp2, .mp2v, .mpe, .mpeg, .mpg, .mpv2, .wm y .wmv</li> <li>B) Archivos de audio: .aif, .aifc, .aiff, .asf, .au, .mp2, .mp3, .mpa, .snd, .wav y .wma</li> <li>C) Archivos de imágenes: .bmp, .dib, .emf, .gif, .jfif, .jpe, .jpeg, .jpg, .png, .tif, .tiff y .wmf</li> <li>D) Todas las opciones son correctas</li> </ul>                                                                                                    |                                                          | <ul> <li>B) Storyboard, barra de título, panel de colección, panel de navegación</li> <li>C) Ventana de previsualización, barra de menú barra estado, clic</li> </ul>          |  |  |  |  |  |  |
| <ul> <li>2) qué tipo de archivos se pueden importar desde movie maker? Puede importar archivos con las siguientes extensiones de nombre de archivo en Windows Movie Maker para utilizarlos en el proyecto:</li> <li>A) Archivos de vídeo: .asf, .avi, dvr-ms, .m1v, .mp2, .mp2v, .mpe, .mpeg, .mpv2, .wm y .wmv</li> <li>B) Archivos de audio: .aif, .aifc, .aiff, .asf, .au, .mp2, .mp3, .mpa, .snd, .wav y .wma</li> <li>C) Archivos de imágenes: .bmp, .dib, .emf, .gif, .jfif, .jpe, .jpeg, .jpg, .png, .tif, .tiff y .wmf</li> <li>D) Todas las opciones son correctas</li> </ul>                                                                                                    |                                                          |                                                                                                    |  |  |  |  |  |  |
| <ul> <li>archivos con las siguientes extensiones de nombre de archivo en Windows<br/>Movie Maker para utilizarlos en el proyecto:</li> <li>A) Archivos de vídeo: .asf, .avi, dvr-ms, .m1v, .mp2, .mp2v, .mpe, .mpeg, .mpg,<br/>.mpv2, .wm y .wmv</li> <li>B) Archivos de audio: .aif, .aifc, .aiff, .asf, .au, .mp2, .mp3, .mpa, .snd, .wav y<br/>.wma</li> <li>C) Archivos de imágenes: .bmp, .dib, .emf, .gif, .jfif, .jpe, .jpeg, .jpg, .png, .tif, .tiff<br/>y .wmf</li> <li>D) Todas las opciones son correctas</li> </ul>                                                                                                    |                                                          | 2) qué tipo de archivos se pueden importar desde movie maker? Puede importar                                                                                                   |  |  |  |  |  |  |
| <ul> <li>Movie Maker para utilizarlos en el proyecto:</li> <li>A) Archivos de vídeo: .asf, .avi, dvr-ms, .m1v, .mp2, .mp2v, .mpe, .mpeg, .mpy, .mpv2, .wm y .wmv</li> <li>B) Archivos de audio: .aif, .aifc, .aiff, .asf, .au, .mp2, .mp3, .mpa, .snd, .wav y .wma</li> <li>C) Archivos de imágenes: .bmp, .dib, .emf, .gif, .jfif, .jpe, .jpeg, .jpg, .png, .tif, .tiff y .wmf</li> <li>D) Todas las opciones son correctas</li> </ul>                                                                                                    |                                                          | archivos con las siguientes extensiones de nombre de archivo en Windows                                                                                                    |  |  |  |  |  |  |
| <ul> <li>A) Archivos de vídeo: .asf, .avi, dvr-ms, .m1v, .mp2, .mp2v, .mpe, .mpeg, .mpg, .mpv2, .wm y .wmv</li> <li>B) Archivos de audio: .aif, .aifc, .aiff, .asf, .au, .mp2, .mp3, .mpa, .snd, .wav y .wma</li> <li>C) Archivos de imágenes: .bmp, .dib, .emf, .gif, .jfif, .jpe, .jpeg, .jpg, .png, .tif, .tiff y .wmf</li> <li>D) Todas las opciones son correctas</li> </ul>                                                                                                    |                                                          | Movie Maker para utilizarlos en el proyecto:                                                                                                    |  |  |  |  |  |  |
| <ul> <li>mpv2, .wmy .wmv</li> <li>B) Archivos de audio: .aif, .aifc, .aiff, .asf, .au, .mp2, .mp3, .mpa, .snd, .wav y .wma</li> <li>C) Archivos de imágenes: .bmp, .dib, .emf, .gif, .jfif, .jpe, .jpeg, .jpg, .png, .tif, .tiff y .wmf</li> <li>D) Todas las opciones son correctas</li> </ul>                                                                                                    |                                                          | A) Archivos de vídeo: .asf, .avi, dvr-ms, .m1v, .mp2, .mp2v, .mpe, .mpeg, .mpg,                                                                                                |  |  |  |  |  |  |
| <ul> <li>Archivos de addioarr, .arr, .arr, .arr, .asr, .ad, .inp2, .inp3, .inpa, .srd, .wav y</li> <li>.wma</li> <li>C) Archivos de imágenes: .bmp,.dib, .emf, .gif, .jfif, .jpe, .jpeg, .jpg, .png, .tif, .tiff</li> <li>y .wmf</li> <li>D) Todas las opciones son correctas</li> </ul>                                                                                                    |                                                          | .mpv2, .wmy .wmv<br>P) Archivos do audio: aif aifs aiff asf au mp2 mp2 mp2 spd way y                                                                                           |  |  |  |  |  |  |
| <ul> <li>C) Archivos de imágenes: .bmp, .dib, .emf, .gif, .jfif, .jpe, .jpeg, .jpg, .png, .tif, .tiff</li> <li>y .wmf</li> <li>D) Todas las opciones son correctas</li> </ul>                                                                                                    |                                                          | .wma                                                                                                    |  |  |  |  |  |  |
| D) Todas las opciones son correctas                                                                                                    |                                                          | <ul> <li>C) Archivos de imágenes: .bmp, .dib, .emf, .gif, .jfif, .jpe, .jpeg, .jpg, .png, .tif, .tiff</li> <li>v .wmf</li> </ul>                                               |  |  |  |  |  |  |
|                                                                                                    |                                                          | D) Todas las opciones son correctas                                                                                                    |  |  |  |  |  |  |